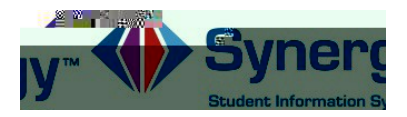

## Password Recovery

1. In your web browser go to: KWWS\\$5/969 HGXSRLQW FRP

|                    | Arlington Public Schogles      |                   |
|--------------------|--------------------------------|-------------------|
|                    | Parentvue and Sudentvue Access |                   |
|                    | 22                             | <u></u>           |
|                    | Tam a pa#srent >>              | I am a student >> |
| Contrast 1 Descent |                                |                   |
| ENGLISH SPANISH    | 2                              |                   |

Optional: If you would like to view the ParentVUE screens in Spanish, click on the word Spanish in the lower left corner of the screen.

- 2. Click on I am a Parent.
- 3. Click on Forgot your password? Click here .

Note: (DO NOT ENTER A USERNAME OR PASSWORD ON THIS SCREEN)

| Parent/UE - If you need to Change your Password, DO NOT ENTER A USERNAME OR PASSWORD ON THIS SCREEN, Click the<br>change your password. If you have any questions, please contact your student's school.                                                                                                    | "Forgot Your Password" link below and foll       |  |
|----------------------------------------------------------------------------------------------------|--------------------------------------------------|--|
| DO NOT ENTER<br>Vice and the second second sec | I have an activation key and need to create my a |  |
|                                                                                                    |                                                  |  |
| Return to continuon fagini   Clinitaut   Privacy                                                                                                    |                                                  |  |

Optional: If you would like to view the ParentVUE screens in Spanish, click on the word Spanish on the lower left corner of the screen.

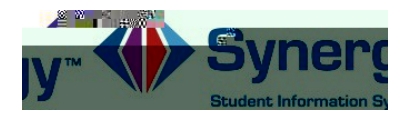

4. /LTw 2.94 0 0.826 VUe W(n)-(e)362.2 tTc 0 T 0a84 0 Td 01 5. /LTw 2.94 0 0.826nr

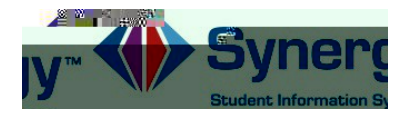

7. You will see the following screen once your password had been successfully changed.

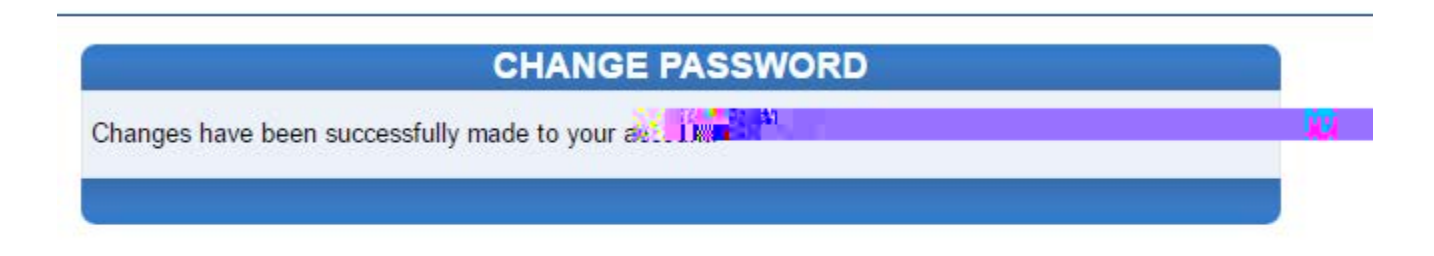

Click here to go back to ParentVUE home page